## Manuale d'uso per Soggetti Proponenti

Comuni / Province / Associazioni di Categoria

# Richiesta di Riconoscimento per Strutture ricettive storiche in Lombardia

#### Bandi e Servizi

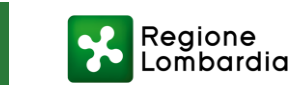

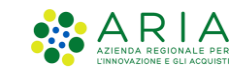

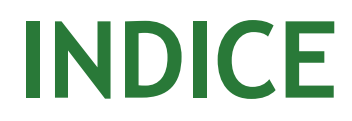

| 1 | Indirizzo di accesso ai servizi                                               | 03 |
|---|-------------------------------------------------------------------------------|----|
| 2 | Autenticazione - come effettuare la registrazione al servizio                 | 04 |
| 3 | Abilitazione - come richiedere a Regione Lombardia l'abilitazione al servizio | 05 |
| 4 | Come creare la domanda in qualità di Ente Proponente                          | 07 |
| 5 | Compilazione domanda ed assistenza tecnica                                    | 10 |

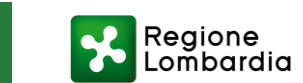

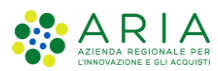

## Indirizzo di accesso ai servizi

Homepage di Bandi e Servizi

Collegarsi al link: <u>https://www.bandi.regione.lombardia.it/</u>

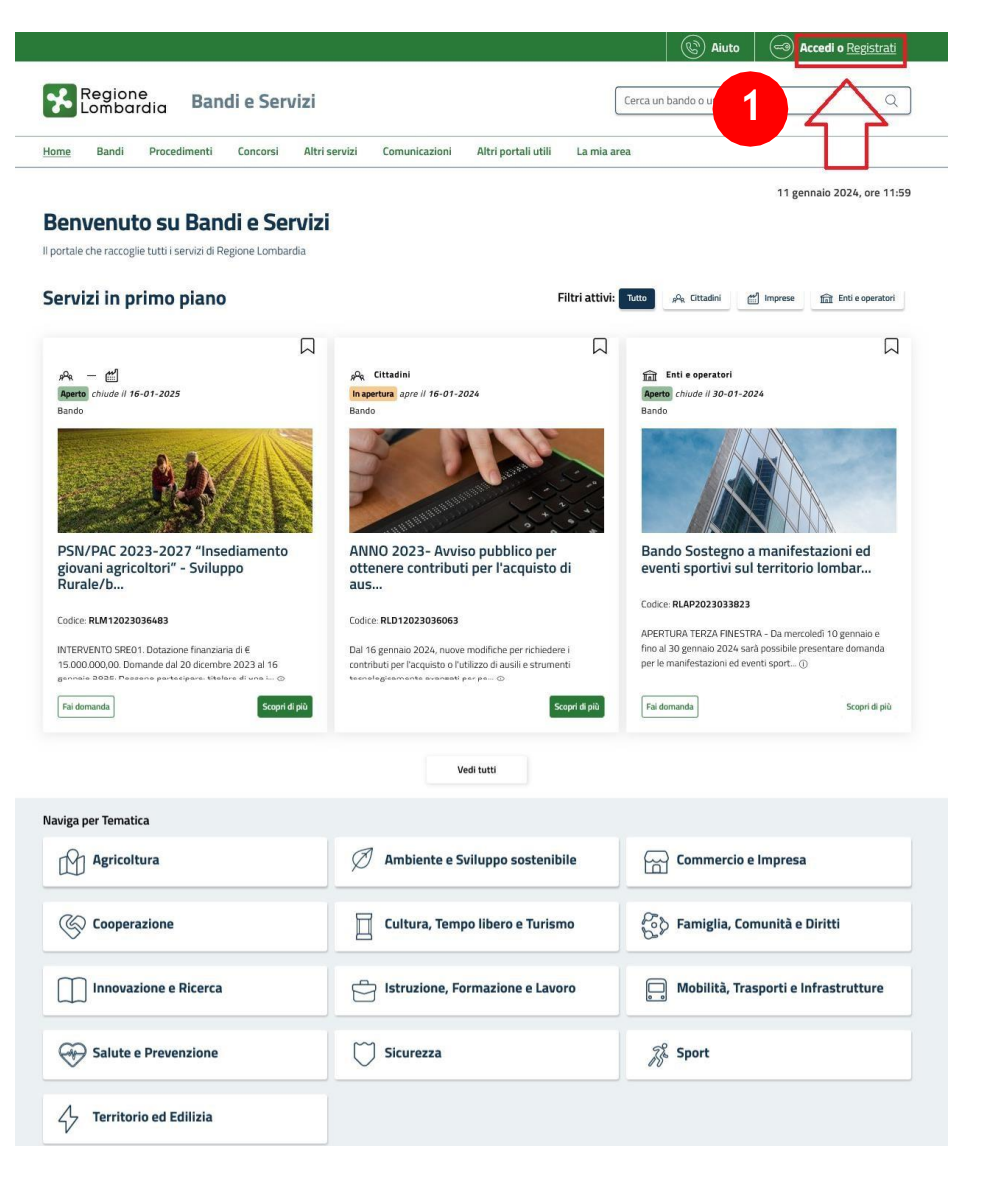

1. Se si è già in possesso di credenziali valide, cliccare sul pulsante **ACCEDI**. In alternativa, se si è al primo accesso, cliccare su **REGISTRATI**.

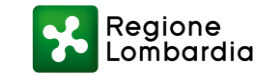

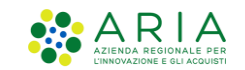

#### Autenticazione - come effettuare la registrazione al servizio

Profilazione e accesso in piattaforma tramite modalità forte

Se non si è ancora registrati, registrarsi sul portale come «Cittadino» effettuando l'accesso tramite SPID, CNS (Carta Nazionale dei Servizi) o CIE (Carta Identità Elettronica).

NB: la modalità di accesso tramite username e password è riservata esclusivamente agli utenti stranieri, non dotati di codice fiscale Italiano, previa consultazione con il gruppo di Assistenza preposto

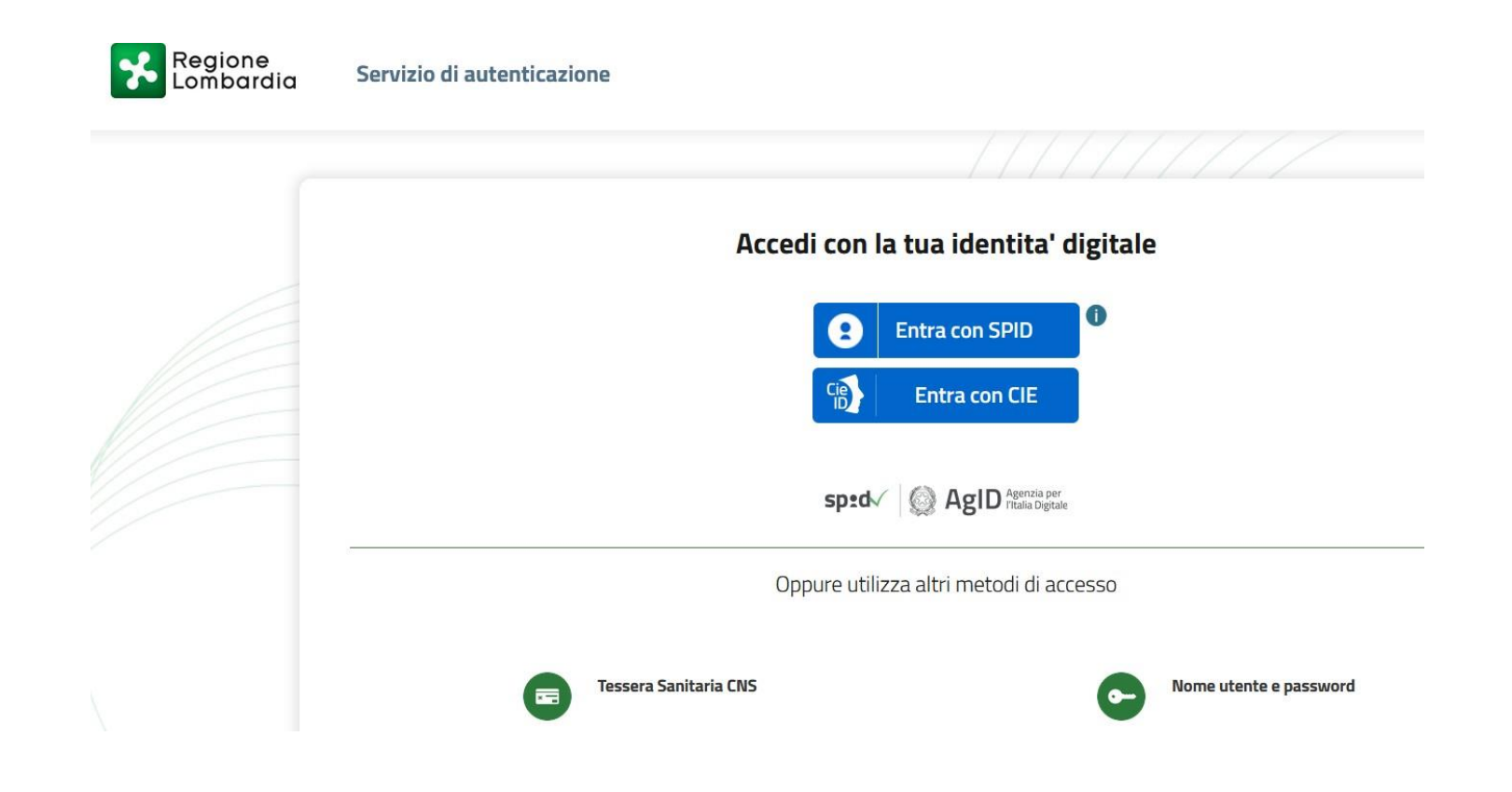

#### Guarda il tutorial: Registrazione al servizio Bandi e Servizi con SPID

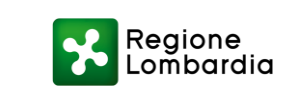

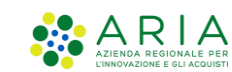

4

## Richiedere a Regione Lombardia l'abilitazione al servizio (1/2)

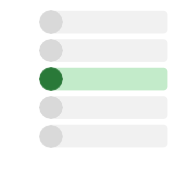

Dopo la registrazione su Bandi e Servizi come «Cittadino», inviare a Regione Lombardia all'indirizzo

#### premioalberghistorici@regione.lombardia.it

la richiesta di abilitazione al servizio «Riconoscimento delle Strutture ricettive storiche», utilizzando il modulo PDF scaricabile dalla scheda informativa della procedura (vedi slide successiva), indicando le seguenti informazioni:

- > Nome
- > Cognome
- Codice Fiscale
- > E-mail
- Soggetto proponente (Comune/Provincia/Ass.ne di Categoria)

#### L'abilitazione viene attivata di norma dopo 5 giorni lavorativi dall'invio della richiesta.

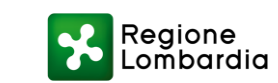

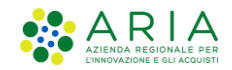

#### Richiedere a Regione Lombardia l'abilitazione al servizio (2/2)

#### Il modulo per la richiesta di abilitazione è scaricabile tra gli allegati sul portale Bandi e Servizi, <u>link</u>.

#### <u>Si riportano di seguito i contenuti del modulo da compilare:</u>

Il presente modulo va compilato dai soggetti Proponenti – Comuni, Province, Ass.ni di Categoria – che intendono presentare domanda di riconoscimento per Strutture ricettive storiche per conto di una o più imprese presenti sul territorio di riferimento.

Nei campi vanno inseriti i dati del legale rappresentante titolato alla firma della domanda. Può richiedere l'abilitazione anche un referente operativo, cioè chi compilerà la domanda.

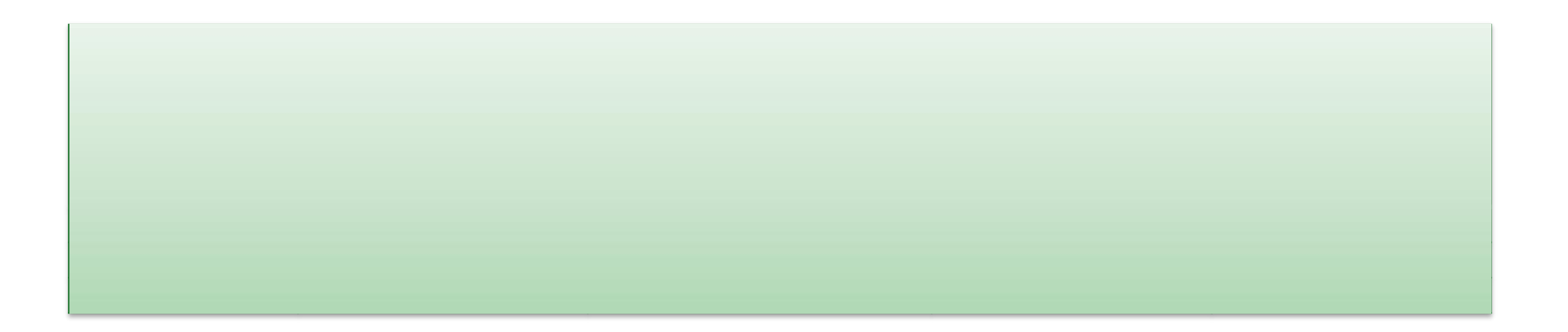

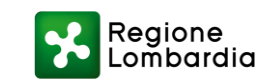

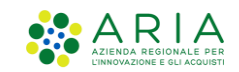

## Come creare la domanda in qualità di Ente Proponente (1/2)

Per creare la domanda di riconoscimento in qualità di proponente è necessario SELEZIONARE IL PROFILOPROPONENTE corrispettivo abilitato, tra quelli disponibili nel proprio menù a tendina, in alto a destra

| Aiuto                                                                                                    | 👤 comune prova - prova 1                                                |
|----------------------------------------------------------------------------------------------------|-------------------------------------------------------------------------|
| Regione<br>Lombardia Bandi e Servizi                                                                          | prova 1<br>comune prova<br>La mia area                                  |
| Home Bandi Procedimenti Concorsi Altri servizi Comunicazioni Altri portali utili La mia area                  | A Mario Rossi                                                           |
| Ciao Mario ,<br>Benvenuto su Bandi e Servizi<br>Il portale che raccoglie tutti i servizi di Regione Lombardia | Monitoraggio Registri e Albi<br>ARIA SpA<br>Pupper SOI<br>Nuovo profilo |
|                                                                                                    | Dati utente                                                             |
| Rimani informato                                                                                              | Esci 🖸                                                                  |
| Indica le tue preferenze per essere informato sulle                                                           | Ultimo accesso 15/01/2024, ore 16:51                                    |
|                                                                                                    |                                                                         |

ARRIA AZIENDA REGIONALE PER

Regione Lombardia

#### Come creare la domanda in qualità di Ente Proponente (2/2)

Lombardia

Per compilare la domanda, dopo aver selezionato il **PROFILO PROPONENTE**, accedere al menu "PROCEDIMENTI" e, tramite la barra di ricerca, filtrare per parola chiave, al fine di trovare il procedimento corretto.

Infine, cliccare sul pulsante "Fai domanda".

A Qualora per un procedimento non fosse disponibile il pulsante Nuova Domanda, il profilo in uso non ne è abilitato alla creazione domanda. Andare sulla sezione «La mia area» per sceglierne il profilo corretto PROPONENTE

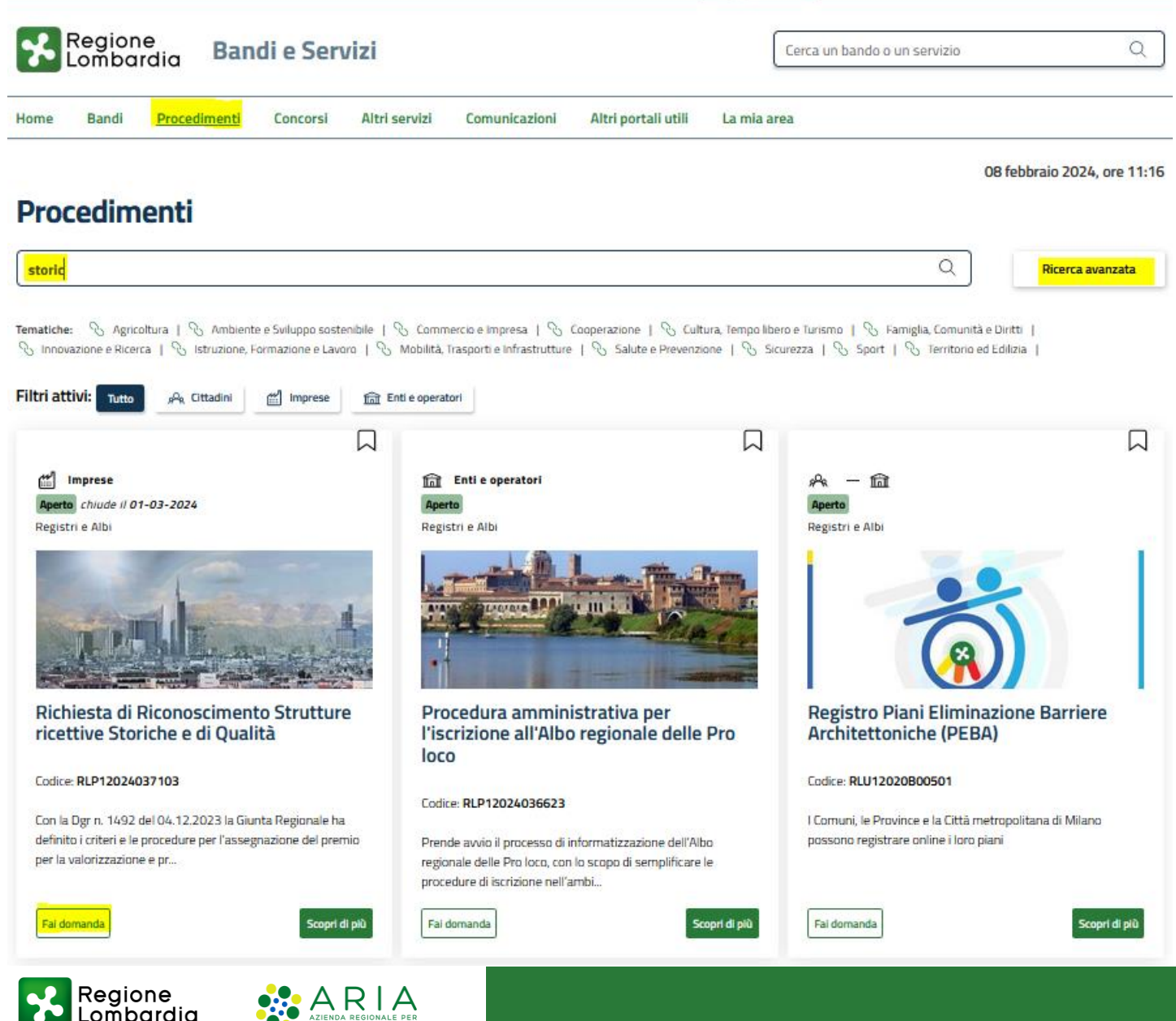

8

#### Compilazione domanda

Per approfondire gli aspetti di compilazione della domanda di riconoscimento è possible trovare informazioni aggiuntive cliccando su "Scopri di più".

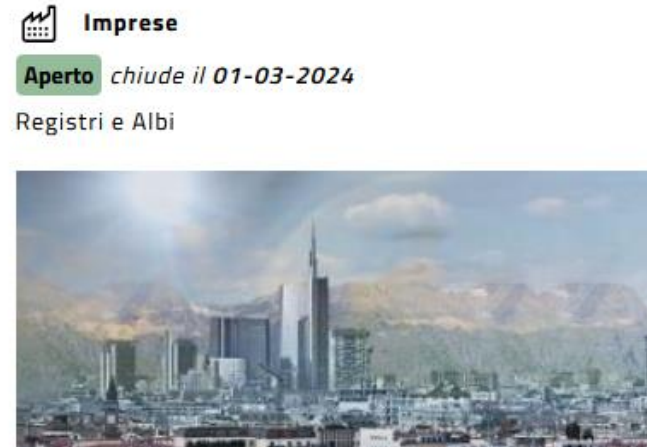

## Richiesta di Riconoscimento Strutture ricettive Storiche e di Qualità

#### Codice: RLP12024037103

Con la Dgr n. 1492 del 04.12.2023 la Giunta Regionale ha definito i criteri e le procedure per l'assegnazione del premio per la valorizzazione e pr...

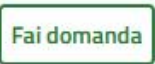

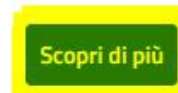

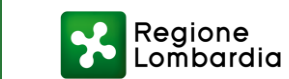

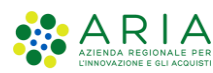

#### Assistenza tecnica

È possibile ricevere assistenza su problematiche tecniche dal lunedì al sabato (esclusi festivi) dalle 8.00 alle 20.00 utilizzando i seguenti contatti

# bandi@regione.lombardia.it

# Numero verde 800.131.151

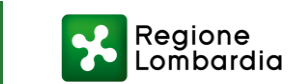

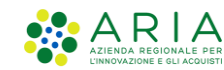